# Návod na registraci do rezervačního systému:

### Klikněte na Registrace nového uživatele

# Prosím vložte vaše uživatelské jméno a heslo

| Uživatelské jméno |  |
|-------------------|--|
|                   |  |
|                   |  |
|                   |  |
|                   |  |
| Reset hesia ->    |  |
|                   |  |
|                   |  |
| Přihlásit         |  |

Zvolte si uživatelské jméno a heslo, vyplňte své jméno, příjmení, e-mail, telefon a datum narození nebo osobní číslo.

| Jživatelské jméno*                                          | Přijmení*                                            |  |
|-------------------------------------------------------------|------------------------------------------------------|--|
| tesio*                                                      | Jméno*                                               |  |
| Potvrzení hesla*                                            | E-mail*                                              |  |
|                                                             | Telefon"                                             |  |
| e vyžadováno datum narození nebo osobní číslo. (Identifikač | iní číslo zaměstnance v rámci obchodní společnosti.) |  |
| )-+                                                         | Quebel Web                                           |  |

Dále je třeba udělit souhlas se zpracováním osobních údajů.

V případě, že máte zájem kromě certifikátu také o průkaz, nahrajte prosím průkazovou fotografii. Odklikněte potvrzení, že nejste robot <sup>©</sup> a dejte potvrdit.

| Osobní nastavení                                                                                                    |
|----------------------------------------------------------------------------------------------------|
| Souhlasím se zpracováním osobních údajů*                                                                               |
| Souhlasím se zasíláním upozornění o konci platnosti školení                                                            |
| Souhlasím se zasíláním obchodních sdělení                                                                              |
| Informace o zpracování osobních údajů<br>Fotografie                                                                    |
| Fotografie<br>Procházet Soubor nevybrán.                                                                               |
| Pokud máte zájem o osobní průkaz, prosím nahrajte svou fotografii ideálně o rozměrech 264x340 px.<br>Nahrát fotografii |
| l'm not a robot                                                                                                    |
| Potvrdit                                                                                                    |

## Registrace či přiřazení společnosti nebo osoby samostatně výdělečně činné:

Pokud máte IČ, tak ho prosím vyplňte a dejte potvrdit. V případě, že IČ nemáte, klikněte na **Nová osobní registrace** 

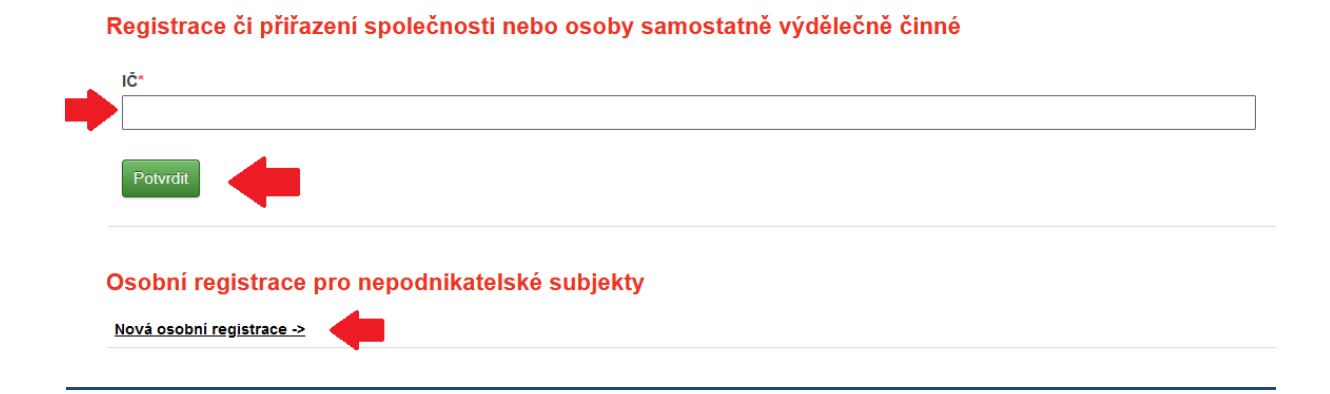

## Firemní registrace / Osobní registrace:

Pokud máte IČ, vyplňte prosím název společnosti, jméno a příjmení osoby (na kterou lze zaslat fakturu, případně i certifikát), dále vyplňte název a číslo ulice, město, PSČ, IČ a DIČ, pokud máte.

V případě, že IČ nemáte, vyplňte Vaše jméno, příjmení, název a číslo ulice, město a PSČ.

| Firemní registrace |  |
|--------------------|--|
| Fakturační adresa  |  |
| Společnost         |  |
|                    |  |
| Příjmení           |  |
|                    |  |
| Jméno              |  |
|                    |  |
| Ulice*             |  |
|                    |  |
| Město"             |  |
|                    |  |
| PSČ*               |  |
|                    |  |
| lĈ*                |  |
|                    |  |
| DIČ                |  |
|                    |  |
|                    |  |

### Osobní registrace

Potvrdit

| Fakturační adresa |  |  |  |
|-------------------|--|--|--|
| Příjmení*         |  |  |  |
|                   |  |  |  |
|                   |  |  |  |
| Jméno*            |  |  |  |
|                   |  |  |  |
|                   |  |  |  |
| Ulice*            |  |  |  |
|                   |  |  |  |
|                   |  |  |  |
| Město*            |  |  |  |
|                   |  |  |  |
|                   |  |  |  |
| PSČ*              |  |  |  |
|                   |  |  |  |
| L                 |  |  |  |

# Pokud je fakturační adresa stejná jako korespondenční, vyplňovat ji nemusíte a dejte potvrdit.

| Korespondenční adresa |
|-----------------------|
| Společnost            |
|                       |
|                       |
| Příjmení              |
|                       |
|                       |
| Jméno                 |
|                       |
|                       |
| Ulice                 |
|                       |
|                       |
| Město                 |
|                       |
|                       |
| PSĈ                   |
|                       |
|                       |
|                       |
|                       |

V případě, že nemáte IČ nebo jste OSVČ, je Vaše registrace kompletní a můžete se přihlásit na školení.

V případě registrace společnosti je třeba dále zaregistrovat jednotlivé účastníky (zaměstnance), kteří se školení zúčastní.

### Registrace nového uživatele do společnosti:

Na hlavním menu klikněte vpravo na Uživatelé společnosti, dále vlevo nahoře na Registrovat nového uživatele do společnosti

Zde prosím vyplňte jméno a příjmení osoby, kterou chcete zaregistrovat. E-mail můžete dát Váš. Kolonky pro uživatelské jméno a heslo nechte úplně prázdné. Poté vyplňte buď datum narození, nebo osobní číslo (není třeba vyplňovat obojí). V případě, že budete mít kromě certifikátu zájem také o průkaz, nahrajte prosím průkazovou fotografii té dané osoby a dejte potvrdit. Tímto způsobem je třeba zaregistrovat každou osobu, která se zúčastní školení.

| Příjmení*                                                                 | Uživatelské jméno                      |  |
|---------------------------------------------------------------------------|----------------------------------------|--|
| Jméno"                                                                    | Heslo                                  |  |
|                                                                           |                                        |  |
| E-mail*                                                                   | Potvrzení hesla                        |  |
|                                                                           |                                        |  |
| Telefon                                                                   |                                        |  |
|                                                                           |                                        |  |
| Je vyžadováno datum narození nebo osobní číslo. (Identifikační číslo zamě | stnance v rámci obchodní společnosti.) |  |
| Datum narození                                                            | Osobní číslo                           |  |

#### Fotografie

Fotografie
Procházet...
Soubor nevybrán.

Pokud máte zájem o osobní průkaz, prosím nahrajte svou fotografii ideálně o rozměrech 264x340 px.

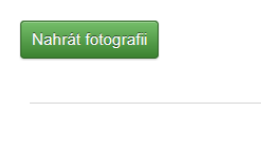

Potvrdit

# Přihlášení na školení - Objednávka školení:

Na hlavním menu klikněte na Termíny školení.

| singing<br>rock       |                                  | Π      |         |                                                                                                    |               | SKOLDIÍ | FIRMA | Čeština v   |
|-----------------------|----------------------------------|--------|---------|----------------------------------------------------------------------------------------------------|---------------|---------|-------|-------------|
| CLIMBING              | WORKING AND RESCUE               | OUTLET | POLYGON |                                                                                                    |               |         |       |             |
| Hlavní menu           |                                  |        |         |                                                                                                    |               |         |       | (Odhlášení) |
| No Photo<br>Available | a jestilže nevložite fotografii. |        |         | Terminy školeni><br>Moje školeni><br>Osobni údaje><br>Pakturačni údaje><br>Uživatelé společnosti><br>Přehled školeni společno<br>Soubory ke staženi> | <u>भूषा २</u> |         |       |             |
| Uživatelské jméno:    |                                  |        |         |                                                                                                    |               |         |       |             |
| Jméno:                |                                  |        |         |                                                                                                    |               |         |       |             |
| E-mail                |                                  |        |         |                                                                                                    |               |         |       |             |
| Datum narození:       |                                  |        |         |                                                                                                    |               |         |       |             |

Zde si vyberte školení, kterého se chcete zúčastnit a školící místo (Polygon). Po zvolení vhodného termínu školení klikněte vpravo na **Objednávka**.

### Termíny školení

| Typ školení<br>Třída 1 - Střechy a konstru | rkce v                         | <b>F</b>                              |                      |                                                    |              |                                 |
|--------------------------------------------|--------------------------------|---------------------------------------|----------------------|----------------------------------------------------|--------------|---------------------------------|
| Školící místo<br>POLYGON - výcvikové stře  | edisko Poniklá 🗸 🗸             |                                       |                      |                                                    |              |                                 |
| <u>Datum i</u>                             | <u>Typ školeni</u>             | <u>Školici misto</u>                  | <u>Jazyk školeni</u> | <u>E-mail</u><br><u>Telefon</u>                    | Cena bez DPH | <u>Stav</u><br>(volná kapacita) |
| 05.09.2022 08:00                           | Třída 1 - Střechy a konstrukce | POLYGON - výcvikové středisko Poniklá | Čeština              | lukas@singingrock.cz<br>+420775282062              | 1 500,00 Kč  | Plně obsazeno                   |
| 03.10.2022 08:00                           | Třída 1 - Střechy a konstrukce | POLYGON - výcvikové středisko Poniklá | Čeština              | Michal.Galandak@singingrock.cz<br>+420 602 762 813 | 1 500,00 Kč  | Otevřeno (15)<br>Objednávka     |
| 21.11.2022 08:00                           | Třída 1 - Střechy a konstrukce | POLYGON - výcvikové středisko Poniklá | Čeština              | lukas@singingrock.cz<br>+420775282062              | 1 500,00 Kč  | Otevřeno (15)<br>Objednávka     |
| 12.12.2022 08:00                           | Třída 1 - Střechy a konstrukce | POLYGON - výcvikové středisko Poniklá | Čeština              | lukas@singingrock.cz<br>+420775282062              | 1 500,00 Kč  | Otevřeno (15)<br>Objednávka     |

V dalším kroku vyberte osoby, které se školení zúčastní. Pokud bude osob více, klikněte na **Přidat další osobu**. Jakmile budou vybrané všechny osoby, klikněte na **Fakturační údaje**.

| Objednávka školení                             |                                         |
|------------------------------------------------|-----------------------------------------|
| Školení                                        |                                         |
| Datum:                                         | 03.10.2022 08.00                        |
| Typ školení:                                   | Třída 1 - Střechy a konstrukce          |
| Školící místo:                                 | POLYGON - výcvikové středisko Poniklá   |
| Kategorie školení:                             | Standard                                |
| Jazyk školení:                                 | Čeština                                 |
| Stav školení:                                  | Otevřeno                                |
| Cena bez DPH:                                  | 1 500,00 Kč                             |
| Osoby<br>V<br>Pīdat další osobu                | <b>←</b>                                |
| Registrovat nového uživatele do společnosti -> |                                         |
| Objednávka školení                             | Fakturační údaje -> Kontrola registrace |

Fakturační i korespondenční adresu prosím zkontrolujte a v případě změny prosím opravte na aktuální. Na základě těchto údajů Vám bude vystavena faktura za školení. Pokud je korespondenční adresa stejná jako fakturační, není třeba ji vyplňovat. Pokud jsou všechny údaje správné, klikněte na **Kontrola Registrace.** 

| Objednávka školení - Fakturační údaje | 9 |      |
|---------------------------------------|---|------|
| Fakturační adresa                     |   |      |
| Společnost                            |   |      |
|                                       |   |      |
| Příjmení                              |   |      |
|                                       |   | <br> |
| Jméno                                 |   |      |
|                                       |   |      |
| Ulice*                                |   |      |
|                                       |   |      |
| Město*                                |   |      |
|                                       |   |      |
| PSČ*                                  |   |      |
|                                       |   |      |
| IČ                                    |   |      |
|                                       |   |      |
| DIČ                                   |   |      |
|                                       |   |      |
|                                       |   |      |

### Korespondenční adresa

| Společnost            |                  |                        |
|-----------------------|------------------|------------------------|
|                       |                  |                        |
|                       |                  |                        |
| Příjmení              |                  |                        |
|                       |                  |                        |
|                       |                  |                        |
| Jméno                 |                  |                        |
|                       |                  |                        |
|                       |                  |                        |
| Ulice                 |                  |                        |
|                       |                  |                        |
|                       |                  |                        |
| Město                 |                  |                        |
|                       |                  |                        |
| Po č                  |                  |                        |
| PSC                   |                  |                        |
|                       |                  |                        |
|                       |                  |                        |
| Měna                  |                  |                        |
|                       |                  |                        |
| OZK - 1 500,00 Kč     |                  |                        |
|                       |                  |                        |
|                       |                  |                        |
| <- Objednávka školení | Fakturační údaje |                        |
|                       |                  | Kontrola registrace -> |

Po kliknutí na **Kontrolu registrace** se Vám zobrazí všechny Vámi uvedené údaje - kdy se jakého školení zúčastníte, kdo se ho zúčastní, fakturační a korespondenční adresa.

V případě, že budou údaje souhlasit, je třeba udělit souhlas s našimi VOP, a poté klikněte na **Dokončit registraci a vytvořit objednávku**.

| <- Objednávka školení                                                        | <- Fakturační údaje | Kontrola registrace |
|------------------------------------------------------------------------------|---------------------|---------------------|
| Všeobecné obchodní podmínky<br>Souhlasím s všeobecnými obchodními podmínkami | +                   |                     |
| Dokončit registraci a vytvořit objednávku                                    |                     |                     |

Po dokončení objednávky Vám bude doručen e-mail s potvrzením Vaší objednávky.